# Windows 8.1: Anmeldebildschirm ändern

Unter Windows 8.1 gibt es neue Möglichkeiten, um den Anmeldebildschirm zu schützen. Welche das sind und wie Sie diese auswählen, erfahren Sie in diesem Praxistipp.

# Anmeldung unter Windows 8.1 konfigurieren

## Kennwort

Ein sicheres Kennwort verbessert den Schutz Ihres Kontos.

Ändern

# Bildcode

Es empfiehlt sich, einen Bildcode auf dem Display einzurichten, über das Sie sich bei Ihrem PC anmelden.

Hinzufügen

### PIN

Melden Sie sich schnell und einfach mit einer vierstelligen Nummer an

Ändern Entfernen

#### Kennwortrichtlinie

Zur Reaktivierung dieses PCs aus dem Standbymodus ist ein Kennwort erforderlich.

Ändern

Suchen Sie im Start-Menü nach "Anmeldeoptionen" und öffnen Sie die entsprechende Kachel. Hier sehen Sie die Optionen für den Anmeldebildschirm.

- Die erste Möglichkeit ist die Anmeldung mithilfe des Passworts von Ihrem Microsoft-Konto. Mit einem Klick auf "Ändern" können Sie gleichzeitig das Passwort anpassen.
- Wenn Sie Windows 8.1 mit einem Touchscreen nutzen, kann ein "Bildcode" sehr praktisch⊠ sein. Dabei wählen Sie ein beliebiges Foto und führen darauf drei aufeinanderfolgende Gesten aus beispielsweise indem Sie Linien zwischen markanten Punkten ziehen oder Kreise um Gesichter zeichnen. Mit genau diesen Gesten können Sie dann Ihren PC entsperren. Zur Einrichtung klicken Sie auf "Hinzufügen", die weiteren Schritte werden von Windows erklärt.
- Der einfachste und schnellste Schutz für Nutzer ohne Touchscreen ist die Festlegung einer vierstelligen PIN. Diese tippen Sie bei der Anmeldung einfach ein und werden dann sofort weitergeleitet.
- Wollen Sie gar keine Anmeldung bei der Aktivierung Ihres PCs, so können Sie das im vierten Punkt "Kennwortrichtlinie" ändern. Beachten Sie aber, dass das sehr gefährlich sein kann, wenn auch andere Zugriff auf Ihren Rechner oder Tablet haben können.

Diese Anleitung bezieht sich auf Windows 8.1 Pro